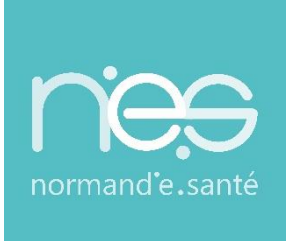

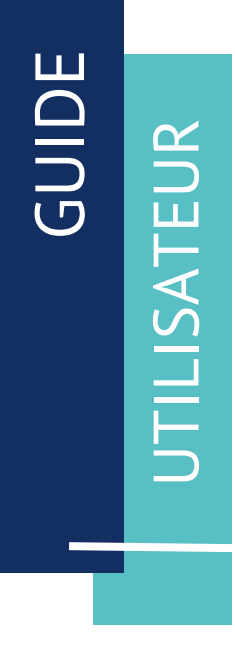

## « HANDICAP »

Utilisateurs / MDPH - MDA

| Contact(s) :                   | support@normand-esante.fr<br>02.50.53.70.02 |
|--------------------------------|---------------------------------------------|
| Date de dernière mise à jour : | 26/11/2024                                  |
| Nb de pages :                  | 21                                          |

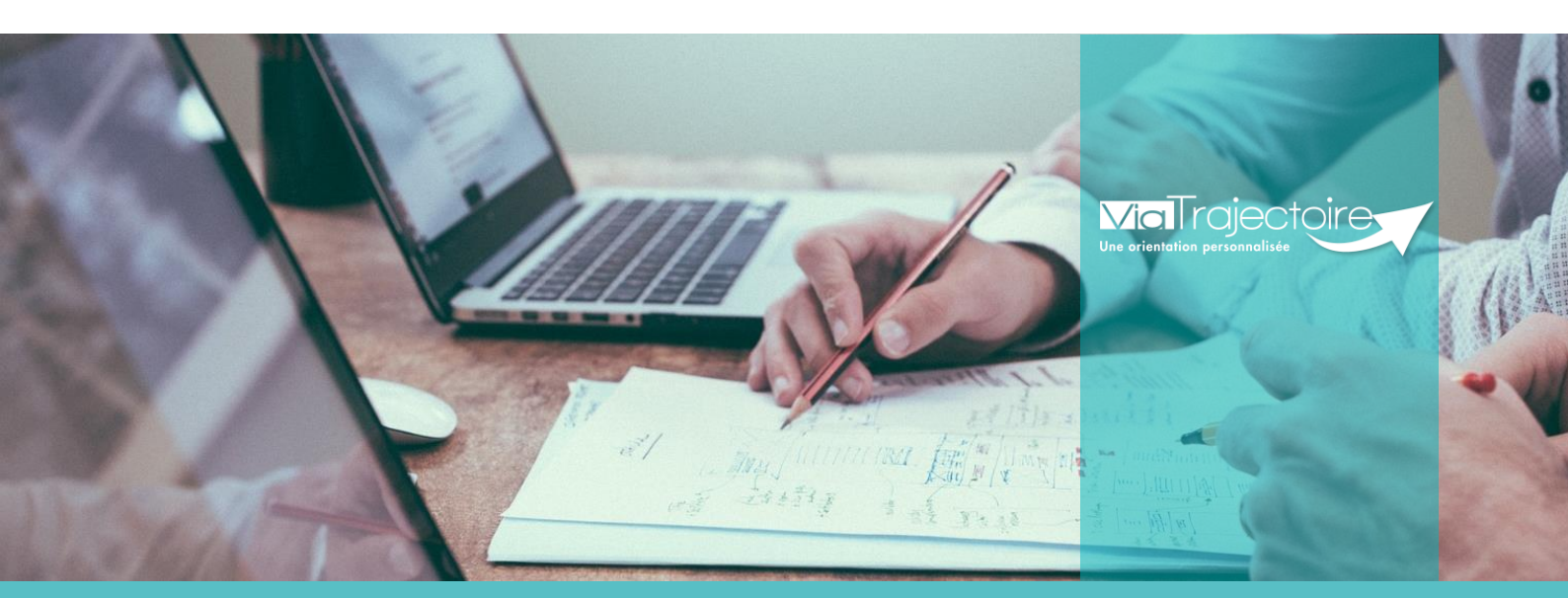

SITE DE CAEN (Siège social) Bâtiment COMETE 7 longue vue des astronomes 14111 Louvigny 02 50 53 70 00

SITE DE ROUEN
1231 rue de la sente aux bœufs 76160 Saint Martin du Vivier
02 32 80 91 50

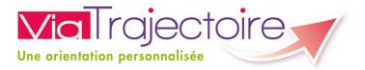

### SOMMAIRE

Préambule

- FICHE : SE CONNECTER A VIA TRAJECTOIRE
- FICHE : APPAIRER MA CARTE CPX A MON COMPTE
- **FICHE : RECHERCHER UN DOSSIER**
- FICHE : GERER LES DECISIONS D'ORIENTATION ET SIGNIFICATION DES STATUTS
- FICHE : GERER LES NOTIFICATIONS ENVOYEES
- FICHE : GERER LES EVENEMENTS
- FICHE : GERER LES ADMISSIONS IMPOSSIBLES PROPOSEES
- FICHE : FONCTIONNALITES DUA MDPH

#### Préambule

*Ce guide détaille les fonctionnalités des différents tableaux de bord, gestion des admissions impossibles et autres fonctionnalités réservées aux professionnels des MDPH et MDA* 

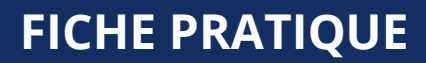

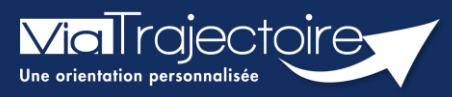

### Se connecter à ViaTrajectoire - Professionnel

Tous module

Cette fiche pratique vous indique comment se connecter à l'outil de parcours ViaTrajectoire, côté professionnel soit en tant que médecin libéral soit en tant que professionnels en établissement.

## 1 Accéder à la page d'accueil

Rendez-vous sur la page de votre navigateur via l'URL de connexion :

#### https://trajectoire.sante-ra.fr

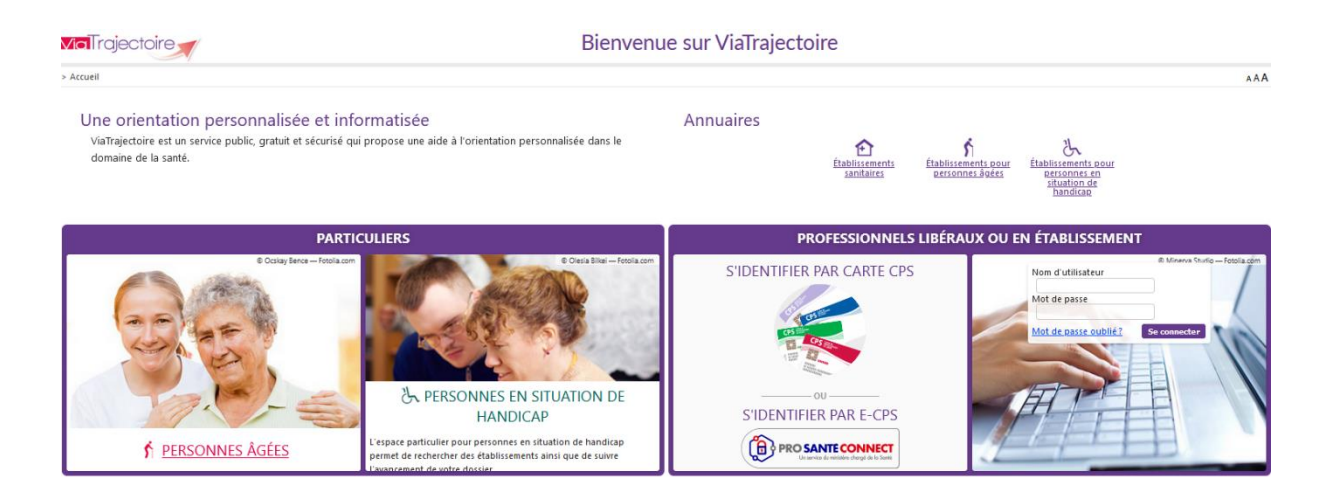

## 2 Accès par l'espace « Professionnels en établissement »

#### 2.1 Pour accéder à votre espace

Chaque professionnel a un compte avec un nom d'utilisateur qui lui est propre. Le compte suit le professionnel tout au long de sa vie, ce sont les habilitations qui changent.

Vous devez vous rapprocher de votre **Référent structure** pour des problématiques sur votre compte et/ou habilitations.

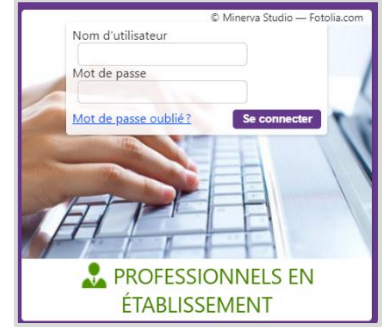

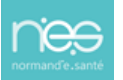

#### 2.1.1 **Connexion par login / mot de passe**

Lors de la création de votre compte, un login de connexion vous a été communiqué. Vous avez ensuite

pu choisir un mot de passe. Lorsque vous souhaitez vous connecter à ViaTrajectoire, renseignez ces deux informations dans les champs adéquats.

| Authentification forte                         | Fermer ×                                |
|------------------------------------------------|-----------------------------------------|
| Veuillez saisir ci-dessous le <b>c</b>         | ode OTP que vous avez reçu par email. ( |
| Code OTP                                       | Valider                                 |
| <u>Si vous n'avez pas reçu votre code, cli</u> | quez ici                                |
|                                                |                                         |

Une fenêtre d'information s'affichera alors qui vous demandera d'aller récupérer sur votre boite e-mail un code OTP afin de sécuriser votre connexion.

| Madame, Monsieur,                                                                                              |
|----------------------------------------------------------------------------------------------------|
|                                                                                                    |
|                                                                                                    |
| Suite à votre demande de connexion OTP, veuillez trouver ci-dessous le code vous permettant de vous connecter. |
|                                                                                                    |
| Vetre code OTD : 904070                                                                                        |
| Vote code OTP : 894079                                                                                         |
|                                                                                                    |
| Attention: Ce code n'est valable que pour une durée de 10 minutes.                                             |
|                                                                                                    |
| [Ce message est genere automatiquement par le logiciel via rajectore Formation, veunez ne pas y repondre.]     |
|                                                                                                    |

<u>Qu'est-ce que l'OTP et comment ça fonctionne ?</u> Un OTP (One Time Passeword) est un code de sécurité à usage unique qui vise à minimiser le risque de tentatives de connexion frauduleuses et garantir une sécurité élevée. Pour ViaTrajectoire, un OTP est à valider par l'utilisateur une fois pas tranche de 8h. La réception de cet OTP pourra se faire par mail ou par SMS (paramétrage à réaliser dans votre compte utilisateur pour la réception par SMS).

<u>Comment recevoir le code par SMS et non par mail ?</u> La première connexion en OTP se réalisera via la réception du code par mail, puis, il sera possible dans ViaTrajectoire, de réaliser un paramétrage en suivant la marche à suivre ci-dessous :

- Se rendre dans « Administration » / « Mon compte »
- Puis, saisir un numéro de téléphone portable, cliquer sur « Vérifier » (valider le lien reçu), sélections « SMS » dans la préférence de réception du code OTP et cliquer sur « Enregistrer ».

| ries reasona sonulmes minis - soor onnika                                                               | itoirits                                                                                                    |
|----------------------------------------------------------------------------------------------------|----------------------------------------------------------------------------------------------------|
| Nom*                                                                                                    | INCLUS .                                                                                                    |
| Prénom                                                                                                  | - Shakes                                                                                                    |
| Nom d'utilisateur*                                                                                      | Sector Contraction                                                                                                    |
| Email*                                                                                                  | Contemporation and the second second s |
| Téléphone                                                                                               |                                                                                                    |
| Fax                                                                                                    |                                                                                                    |
|                                                                                                    |                                                                                                    |
| Téléphone portable                                                                                      | Pour vous connecter en recevant un code par SMS, veuille<br>renseigner le champ ci-dessous. Ce numéro ne sero utilisé q<br>dans ce codre.                                                                                                    |
| Téléphone portable                                                                                      | Pour vous connecter en recevant un code par SMS, veuille<br>renseigner le champ ci-dessous. Ce numéro ne sera utuisé q<br>dans ce codre.<br>© <u>Venfier</u> (Valide)                                                                                                    |
| Téléphone portable           3         Préférence réception de code GTP                                 | Pour vous connecter en recevant un code par SMS, veuille<br>renseigner le champ ci-dessous. Ce numéro ne sera utilisé q<br>dans ce cadre<br>Vetofier (Validé)<br>EMAIL () SMS                                                                                                    |
| Téléphone portable                                                                                      | Pour vous connecter en recevant un code par SMS, veuille<br>renseigner le champ ci-dessous. Ce numéro ne sera utilisé q<br>dans ce codre.<br>© Verdier (Valide)<br>© EMAIL () SMS                                                                                                    |
| Téléphone portable<br>Préférence réception de code OTP<br>Mot de passe<br>Profession*                   | Pour vous connecter en recevant un code par SMS, veuille<br>renseigner le champ ci-dessous. Ce numéro ne sera utilisé q<br>dans ce codre.<br>© Vector (Valide)<br>© EMAIL () SMS<br>Maddifier<br>Autre                                                                                                    |
| Téléphone portable<br>3 Préférence réception de code OTP<br>Mot de passe<br>Profession*<br>Id nationaux | Pour vous connecter en recevant un code par SMS, veuille<br>renseigner le champ ci-dessous. Ce numéro ne sera utilisé q<br>dans ce codre<br>© EMAIL O SMS<br>Madifier<br>Autre<br>FINESS/identifiant interne                                                                                                    |

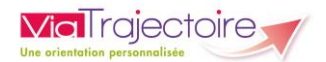

#### 2.1.2 **Connexion par carte**

Sur la page d'accueil de ViaTrajectoire, cliquer sur « S'identifier par carte CPS »

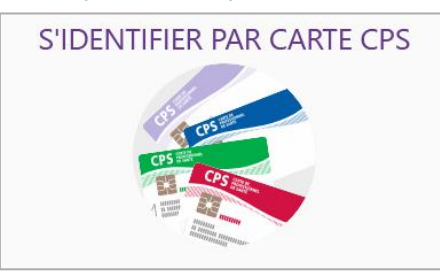

 Renseigner votre nom d'utilisateur et votre mot de passe ViaTrajectoire puis cliquer sur « Se connecter »

| Première connexion par carte CPX                      |                                                                                                    |  |  |  |  |  |  |
|-------------------------------------------------------|----------------------------------------------------------------------------------------------------|--|--|--|--|--|--|
| Espace professionnel                                  |                                                                                                    |  |  |  |  |  |  |
| Vous êtes un profession<br>Authentifiez-vous avec vos | Vous êtes un professionnel en établissement et vous avez déjà un compte ViaTrajectoire.<br>Authentifiez-vous avec vos identifiants habituels de ViaTrajectoire. |  |  |  |  |  |  |
| Identité                                              |                                                                                                    |  |  |  |  |  |  |
| Nom d'utilisateur                                     |                                                                                                    |  |  |  |  |  |  |
| Mot de passe                                          | Mot de passe                                                                                                    |  |  |  |  |  |  |
| S                                                     | e connecter                                                                                                    |  |  |  |  |  |  |

Vous pourrez, suite à ce paramétrage, soit vous connecter en CPx, soit par ProSantéConnect. La connexion via CPx permet de ne plus avoir de mot de passe à actualiser dans ViaTrajectoire et dispensera les utilisateurs de la connexion avec OTP.

#### 2.2 Pour accéder à un dossier

Plusieurs tableaux de bord sont disponibles, en fonction de vos habilitations.

| AN | NUAIRES                | SANITAIRE                | GRAND ÂGE               | HANDICAP       | OBSERVATOIRE              | ADMINISTRATION               |
|----|------------------------|--------------------------|-------------------------|----------------|---------------------------|------------------------------|
|    |                        | 1                        | 2                       | 3              |                           |                              |
|    | Se référe<br>votre esp | er à la fiche pr<br>pace | atique <b>Tablea</b>    | ux de bord Pr  | escripteur sanita         | <b>ire</b> pour naviguer sur |
| B  | Se référe<br>espace    | er à la fiche pra        | atique <b>Tableau</b> : | x de bord Rec  | <b>eveur sanitaire</b> po | our naviguer sur votre       |
| B  | Se référe<br>votre esp | er à la fiche pr<br>pace | atique <b>Tableaı</b>   | ıx de bord Re  | ceveur EHPAD/US           | <b>LD</b> pour naviguer sur  |
| B  | Se référe<br>votre esp | er à la fiche pr<br>pace | atique <b>Tableau</b>   | ıx de bord réc | lacteur EHPAD/US          | <b>SLD</b> pour naviguer sur |

## **FICHE PRATIQUE**

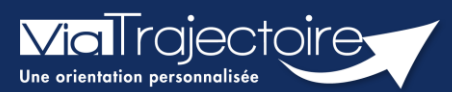

### Paramétrer la connexion par CPx

Tous modules

ViaTrajectoire devenant un service national, il est nécessaire pour l'éditeur d'assurer une connexion plus sécurisée de ses utilisateurs. Ainsi, la connexion à ViaTrajectoire s'effectue :

- Nom d'utilisateur/Mot de passe + **OTP (One Time Passeword).**
- Par connexion CPx ou e-CPx

Cette procédure explique le mode de paramétrage de la connexion avec une CPx (CPe/CPa/CPs).

## 1 Prérequis

- Avoir un compte nominatif dans ViaTrajectoire
- Avoir une carte CPx nominative
- Avoir un ordinateur équipé d'un lecteur CPx

## 2 Appairer ma carte CPx à mon compte ViaTrajectoire

Sur la page d'accueil de ViaTrajectoire, cliquer sur « S'identifier par carte CPS »

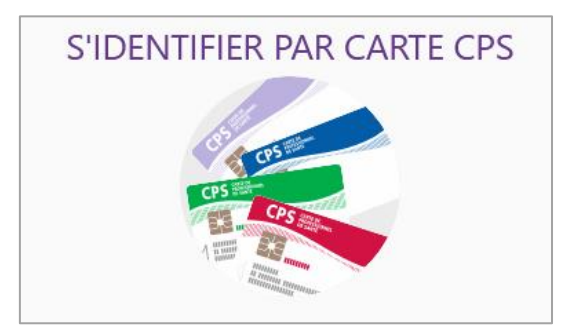

 Renseigner votre nom d'utilisateur et votre mot de passe ViaTrajectoire puis cliquer sur « Se connecter »

| Premi                                                 | ère connexion par carte CPX                                                                                   |
|-------------------------------------------------------|----------------------------------------------------------------------------------------------------|
| Espace profession                                     | nel                                                                                                    |
| Vous êtes un profession<br>Authentifiez-vous avec vos | nel en établissement et vous avez déjà un compte ViaTrajectoire.<br>identifiants habituels de ViaTrajectoire. |
| Identité                                              |                                                                                                    |
| Nom d'utilisateur                                     |                                                                                                    |
| Mot de passe                                          |                                                                                                    |
| S                                                     | ie connecter                                                                                                  |

Vous pourrez, suite à ce paramétrage, soit vous connecter en CPx, soit par ProSantéConnect.

La connexion via CPx permet de ne plus avoir de mot de passe à actualiser dans ViaTrajectoire et dispensera les utilisateurs de la connexion avec OTP (One Time Passeword).

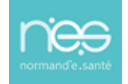

## FICHE PRATIQUE MDPH-MDA

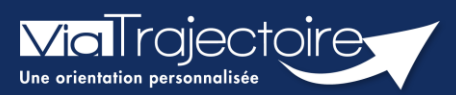

#### **Rechercher un dossier**

Handicap

L'ensemble des décisions d'orientation et les notifications associées, importées par la MDPH/MDA dans ViaTrajectoire, sont accessibles aux professionnels habilités par les référents MDPH/MDA. **Cette fiche pratique vous indique comment rechercher un usager pour connaître les décisions d'orientation et notifications le concernant.** 

## 1 Rechercher un usager dans ViaTrajectoire

Dans le menu Handicap, cliquez sur Rechercher un dossier.

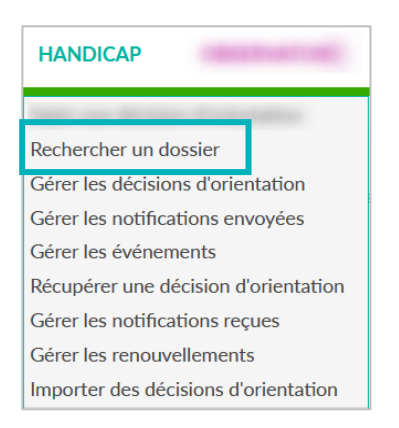

Il est ainsi possible de rechercher toutes les décisions d'orientation qui ont été importées dans ViaTrajectoire sur la base : du numéro individu et de la date de naissance.

Pour chaque individu, il sera possible d'accéder au **Parcours**, soit aux données suivantes :

- L'ensemble de ces décisions d'orientation et les notifications associées
- Les établissements sollicités pour chaque notification
- Le statut d'avancement dans chaque ESMS
- Les notifications échues.

NB:

- En fonction de vos habilitations dans ViaTrajectoire, vous pourrez entrer dans la notification concernée.
- Votre MDPH de rattachement sera automatiquement sélectionnée.

# 2 Recherche par numéro individu et date de naissance

1. Renseignez le numéro individu et la date de naissance, puis cliquez sur **Rechercher un dossier** 

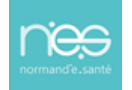

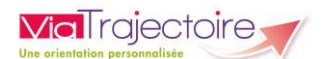

| Rechercher un dossier        |                 |   |                                |
|------------------------------|-----------------|---|--------------------------------|
| Les champs marqués d'un * so | nt abligatoines |   |                                |
| MDPH d'origine*              |                 | • |                                |
| N* individu * 🛞              |                 |   |                                |
| Date de naissance * @        | [j/mm/aaaa      |   |                                |
|                              |                 |   | Q. Rechercher C. Relivitudizer |
|                              |                 |   |                                |

#### 2. Le parcours de l'usager s'affichera automatiquement

| Parcour  | rs de l'usager                          |                                        |                      |                            |                                    | Fermer ×   |
|----------|-----------------------------------------|----------------------------------------|----------------------|----------------------------|------------------------------------|------------|
|          |                                         | N° individu :                          |                      | Chartal (21 at             |                                    |            |
|          |                                         |                                        |                      |                            | Afficher les orientations expirées | 🖶 Imprimer |
| Statut   | Catégorie/Type de                       | droit et prestation                    | Date de décision     | Validité                   | Temporalité                        |            |
| • -      | 11.5 - Orientation en<br>travail (ESAT) | Etablissement et service d'aide par le | 07/11/2019           | 07/11/2019<br>- 30/11/2024 | Accueil permanent                  | Ē.         |
| Statu    | t de la notification Initiate           | ur ESMS                                | Statut de l'accompag | nement Unité               | Mode<br>d'accompag                 | Inement    |
| <b>→</b> | Notification envoyée MDPH               |                                        | Aucun accompagnen    | nent en cours              |                                    |            |

**NB :** pour accéder à la décision d'orientation, cliquez sur le petit crayon

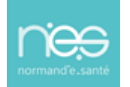

## FICHE PRATIQUE MDPH-MDA

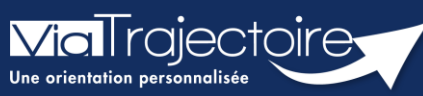

HANDICAP

Gérer les décisions d'orientation et signification des statuts

Handicap

Les professionnels de la MDPH/MDA ont la possibilité, en fonction de leurs habilitations, d'accéder à différents tableaux de bord qui permettent d'effectuer un suivi des décisions d'orientation et notifications associées directement dans ViaTrajectoire.

Cette fiche pratique a pour but de présenter le tableau de bord « Gérer les décisions d'orientation » ainsi que l'ensemble des statuts qui s'y trouvent.

## 1 Accéder au tableau de bord « Gérer les décisions d'orientation »

|                                                            | 1                                                                                                    | 20                                                                                                    |
|------------------------------------------------------------|----------------------------------------------------------------------------------------------------|----------------------------------------------------------------------------------------------------|
| Saisir une décision d'orientation<br>Rechercher un dossier | c                                                                                                    | d'orient<br>d'orient<br>de plus                                                                                                    |
| Gérer les décisions d'orientation                          |                                                                                                    | laquelle                                                                                                    |
| Gérer les notifications envoyées                           |                                                                                                    | laquelle                                                                                                    |
| Gérer les événements                                       | ε                                                                                                    |                                                                                                    |
| Récupérer une décision d'orientation                       |                                                                                                    |                                                                                                    |
| Gérer les notifications reçues                             | 2                                                                                                    |                                                                                                    |
| Gérer les renouvellements                                  | 1                                                                                                    |                                                                                                    |
| Importer des décisions d'orientation                       |                                                                                                    |                                                                                                    |
|                                                            | Saisir une décision d'orientation<br>Rechercher un dossier<br>Gérer les décisions d'orientation<br>Gérer les notifications envoyées<br>Gérer les événements<br>Récupérer une décision d'orientation<br>Gérer les notifications reçues<br>Gérer les renouvellements<br>Importer des décisions d'orientation | Saisir une décision d'orientation<br>Rechercher un dossier<br>Gérer les décisions d'orientation<br>Gérer les notifications envoyées<br>Gérer les événements<br>Récupérer une décision d'orientation<br>Gérer les notifications reçues<br>Gérer les renouvellements<br>Importer des décisions d'orientation |

OBSERVATOIRE

Dans le menu « Handicap », cliquez sur « Gérer les décisions tation ». Ce tableau de bord liste toutes les décisions ation qui ont été importées. Un usager faisant l'objet ieurs décisions d'orientation aura une ligne sur sera affiché le sigle suivant : ረት

## 2 Les décisions en statut en cours

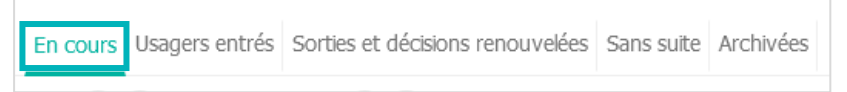

L'onglet « En cours » comprend les décisions au statut :

#### 2.1 Décision non envoyée ou sans envoi actif

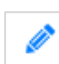

Décisions pour lesquelles seule la catégorie d'établissement a été renseignée lors de l'import, auquel cas :

- Soit l'usager se déplacera dans le(s) ESMS de son choix (de la catégorie définie dans la décision) et ce seront les ESMS qui déclareront la notification ;
- Soit la MDPH/MDA enverra la décision directement aux ESMS à partir de l'onglet « Recherche d'établissement ».

#### 2.2 Orienté vers au moins un ESMS

Décisions d'orientation pour lesquelles des notifications ont été envoyées aux ESMS, auquel cas il est possible de visualiser ceux contactés en cliquant sur

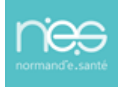

#### 2.3 Décision d'orientation lue

OÉCISIONS POUR lesquelles au moins 1 notification **a été lue**.

#### 2.4 En cours d'analyse, contact réalisé

Décisions pour lesquelles au moins 1 ESMS destinataire d'une notification déclare que l'usager **a pris contact avec lui**. Il est précisé la date et le type de contact. Un ESMS peut déclarer plusieurs prises de contact, qui sont toutes tracées dans l'historique.

#### 2.5 Décisions en liste d'attente

#### 2.5.1 Liste d'attente - En cours d'analyse, demande d'admission reçue

Décisions pour lesquelles au moins 1 ESMS destinataire d'une **notification place le dossier sur liste d'attente le temps de l'analyser**. Il est précisé la date de réception de la demande d'admission.

#### 2.5.2 Liste d'attente – Admissible

Décisions pour lesquelles au moins 1 ESMS destinataire d'une notification donne comme réponse **« Liste d'attente - Admis ou Admissible » mais <u>sans</u> date d'entrée prévue.** 

#### 2.5.3 Liste d'attente – Admis

Décisions pour lesquelles au moins 1 ESMS destinataire d'une notification donne comme réponse **« Liste d'attente - Admis ou Admissible »** <u>avec</u> la date d'entrée prévue.

#### 2.6 Admission impossible signalée

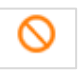

Décisions pour lesquelles au moins 1 ESMS destinataire d'une notification **signale une admission impossible** en indiquant le motif.

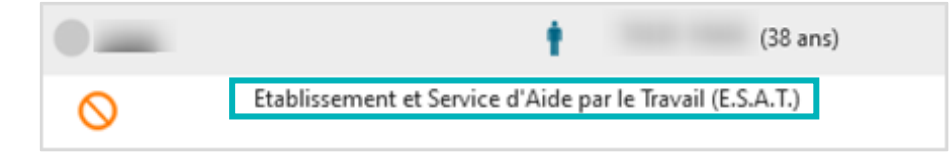

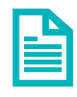

Se référer à la fiche pratique FP\_VT7.3\_PH11 (Gestion des admissions impossibles)

#### 2.7 Admission impossible entérinée

Décisions pour lesquelles au moins 1 ESMS destinataire d'une notification **a signalé une** admission impossible qui a été entérinée par la MDPH/MDA.

## 3 Les décisions au statut usagers entrés

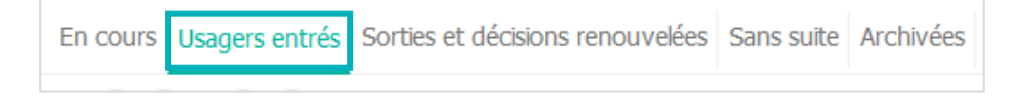

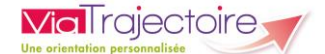

L'onglet « Usagers entrés » comprend les décisions au statut :

#### 3.1 Période d'essai en cours

Décisions pour lesquelles au moins 1 ESAT destinataire d'une notification a donné comme réponse **« Période d'essai en cours »**, et indiqué la date de début.

#### 3.2 Usager entré

Décisions pour lesquelles au moins 1 ESMS destinataire d'une notification a confirmé **l'entrée de l'usager** dans l'ESMS et à quelle date.

#### 3.3 Demande de réorientation

Décisions pour lesquelles au moins 1 ESMS destinataire d'une notification **demande une réorientation de l'usager** car son état s'est amélioré ou au contraire aggravé.

# 4 Les décisions au statut « sorties et décisions renouvelées

En cours Usagers entrés Sorties et décisions renouvelées Sans suite Archivées

L'onglet « Sorties et décisions renouvelées » comprend les décisions au statut :

#### 4.1 Période d'essai non concluante

Décisions pour lesquelles au moins 1 ESAT destinataire d'une notification a indiqué que la **période d'essai avait été non concluante** et précisé la date de fin de période d'essai.

#### 4.2 Usager sorti

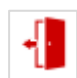

Décisions pour lesquelles au moins 1 ESMS destinataire d'une notification a signalé **la sortie de l'usager**, et indiqué la date de la sortie de l'établissement ou du renouvellement, et le motif.

### 5 Les décisions au statut sans suite

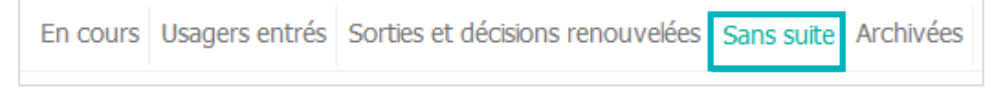

X L'onglet **« Sans suite »** comprend les décisions d'orientation annulées par la MDPH.

## 6 Les décisions au statut archivées

En cours Usagers entrés Sorties et décisions renouvelées Sans suite Archivées

L'onglet **« Archivées »** comprend les décisions d'orientation archivées (90 jours après la date de fin de validité de la décision).

.

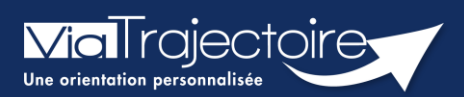

## FICHE PRATIQUE MDPH/MDA

#### Gérer les notifications envoyées

Handicap

Le tableau de bord **« Gérer les notification envoyées** » permet d'afficher une vue de toutes les décisions d'orientation regroupées par usager pour la MDPH/MDA consultée.

Cette fiche pratique vous présente ce tableau de bord et les fonctionnalités qui y sont liées.

# 1 Accéder au tableau de bord « Gérer les notifications envoyées »

Vous devez :

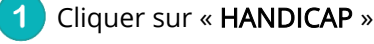

Cliquer sur « Gérer les notifications envoyées »

|   | HANDICAP                             | OBSERVATOIRE                 |
|---|--------------------------------------|------------------------------|
| F | Rechercher un d<br>Gérer les décisio | dossier<br>ons d'orientation |
| Q | Gérer les notific                    | cations envoyées             |

## 2 Le tableau de bord « Gérer les notifications envoyées »

#### 2.1 Fonctionnalités du tableau de bord

Chaque ligne principale représente un dossier. En cliquant sur la ligne du dossier, il est possible d'afficher les décisions d'orientation de l'usager (en fonction des filtres sélectionnés). Un usager faisant l'objet de plusieurs décisions d'orientation aura une ligne sur laquelle est affiché le sigle suivant :

Pour chaque décision d'orientation, il est possible de **voir directement les notifications qui ont été envoyées** pour cette décision en cliquant sur la ligne de la décision d'orientation. Si plusieurs notifications ont été envoyées pour une même décision d'orientation, le statut qui apparaît sur la ligne principale est le statut le plus avancé. Le statut de chaque notification est également indiqué pour chaque ESMS (notification envoyée, notification lue, etc.)

| (14) 省                          |                                                          | •                              | - Née le                                                 | (11 ans)                |                           | 17/11/2                 | 2022              |                          |
|---------------------------------|----------------------------------------------------------|--------------------------------|----------------------------------------------------------|-------------------------|---------------------------|-------------------------|-------------------|--------------------------|
| Statut                          | Catégorie/Type                                           | de droit et p                  | restation                                                |                         | Date de décision          | Validité                | Temporalité       | 1                        |
|                                 | 7.1 - Orientation vers un Institut médico-éducatif (IME) |                                | 04/03/2021                                               | 10/03/2021 - 28/02/2026 | Accueil permanent         |                         |                   |                          |
| Statut de la notific            | ation                                                    | Initiateur                     | ESMS 2                                                   | St                      | tatut de l'accompagnement | Unité                   |                   | Mode<br>d'accompagnement |
| Notification l<br>le 17/11/2022 | ue<br>2                                                  | MDPH                           |                                                          |                         | Aucun accompagnement en o | ours                    |                   |                          |
| → Notification e                | nvoyée                                                   | MDPH                           | THE HEAT STREET                                          |                         | Aucun accompagnement en o | ours                    |                   |                          |
| Notification e                  | nvoyée                                                   | MDPH                           | Add. 1998) 12 (1998) 171 (1998)                          |                         | Aucun accompagnement en c | ours                    |                   |                          |
| • •                             | 7.8 - Orientation v<br>(SESSAD)<br>7.8.2 - SESSAD p      | ers un Servic<br>our déficienc | e d'éducation spéciale et de soins à<br>e intellectuelle | domicile                | 04/03/2021 <b>A</b>       | 19/03/2021 - 31/08/2023 | Accueil permanent | Ē. /                     |

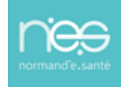

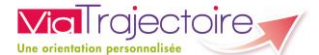

Pour accéder à la page de **gestion de la décision d'orientation**, cliquez sur le **bouton** en forme de **crayon**.

Depuis ce tableau de bord, il est également possible de **réactiver une notification annulée**. Pour cela, il suffit de cliquer sur le **bouton de réactivation**.

| (50) 省                       |                  | ÷                | - Née le                  | (38 ans) |                                               |                    | 25/06/2022                                                                                                  |                          |   |
|------------------------------|------------------|------------------|---------------------------|----------|-----------------------------------------------|--------------------|----------------------------------------------------------------------------------------------------|--------------------------|---|
| Statut                       | Catégorie/Type   | de droit et pr   | estation                  |          | Date de décision                              | Validité           | Temporalité                                                                                                 |                          |   |
| •                            | Etablissement et | Service d'Aide p | oar le Travail (E.S.A.T.) |          | 11/04/2022                                    | 18/04/2022 - 17/06 | 5/2025 Non précisée                                                                                         | 🗈 🖉 🥤                    |   |
| Statut de la notific         | ation            | Initiateur       | ESMS                      |          | Statut de l'accompagnement                    | l                  | Jnité                                                                                                    | Mode<br>d'accompagnement |   |
| Usager entré<br>le 22/06/202 | 2                | ESMS             |                           |          | Usager pris en charge<br>Depuis le 22/06/2022 | D<br>H<br>P<br>L   | DÉFICIENCE INTELLECTUELLE -<br>IÉBERGEMENT COMPLET INTERNAT<br>laces disponibles : 20<br>iste d'attente : 1 | Permanent                |   |
| X Notification               | annulée<br>ique  | ESMS             |                           |          | Aucun accompagnement en co                    | urs                |                                                                                                    |                          | Ð |

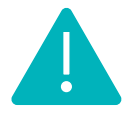

Le tableau de bord des notifications envoyées permet également à la MDPH/MDA de visualiser en mode « anonyme » les dossiers d'orientation des usagers provenant d'autres MDPH qui se trouvent dans les ESMS de son département (sans possibilité d'agir sur les dossiers concernés).

#### 2.2 Gestion des filtres

Pour afficher l'ensemble des filtres, cliquez sur « Afficher les filtres »

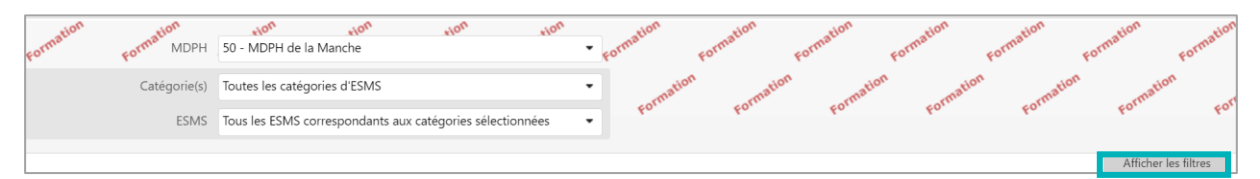

Seules les notifications correspondant aux différents filtres appliqués seront affichées. Les filtres peuvent porter sur une ou plusieurs catégorie(s) d'ESMS, un ESMS en particulier, un ou plusieurs statut(s) de demande, etc.

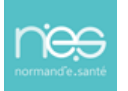

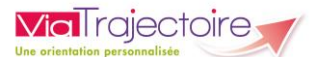

| ormation Formation MDPH      | 61 - MDPH de l'Orne                                       | ormation          |
|------------------------------|-----------------------------------------------------------|-------------------|
| Catégorie(s)                 | Toutes les catégories d'ESMS                              | - 25              |
| ESMS                         | Tous les ESMS correspondants aux catégories sélectionnées | 40.               |
| Qualification                | Toutes les décisions (cibles et alternatives)             |                   |
| Caractérisation              | Toutes les décisions (caractérisées ou non)               |                   |
| Temporalité d'accueil        | Toutes les temporalités d'accueil                         |                   |
| Accueil temporaire d'urgence | Toutes les décisions (situations d'urgence ou non)        |                   |
| Validité                     | Toutes les décisions (en cours de validité et expirées)   |                   |
| Statuts des notifications    | 🔿 👁 🐛 🛇 指 🇞 🎥 🕓 📲 🥩 🦨 👘 🤇 🗙 Filtrer Réi                   | <u>nitialiser</u> |
| Indicateurs                  | Eiltrer <u>Réinitialiser</u>                              |                   |

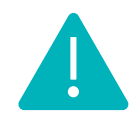

Si une décision d'orientation ne contient aucune notification « active » (non annulée) ou qu'elle ne contient aucune notification correspondant aux filtres appliqués, cette décision d'orientation ne sera pas affichée dans ce tableau de bord.

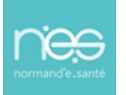

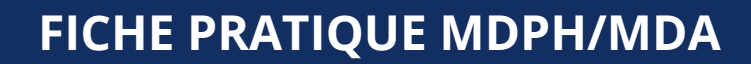

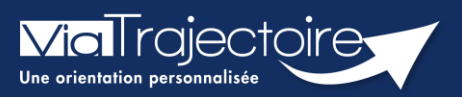

#### Gérer les événements

Handicap

Le tableau de bord « Gérer les événements » permet aux utilisateurs de la MDPH/MDA de suivre les différents événements concernant les dossiers gérés par la MDPH/MDA concernée.

Cette fiche pratique vous présente ce tableau de bord et les fonctionnalités qui y sont liées.

## 1 Accéder au tableau de bord « Gérer les événements »

Vous devez :

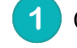

Cliquer sur « HANDICAP »

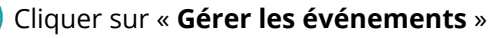

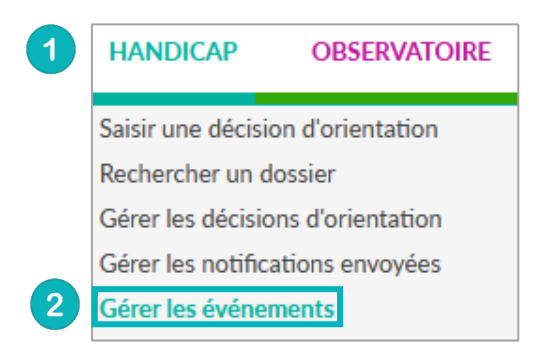

## 2 Le tableau de bord « Gérer les événements »

#### 2.1 Les événements concernés

Seuls certains types d'événements génèrent l'envoi d'une alerte e-mail par ViaTrajectoire et la création d'une nouvelle ligne dans le tableau de gestion des événements.

Il s'agit des événements suivants :

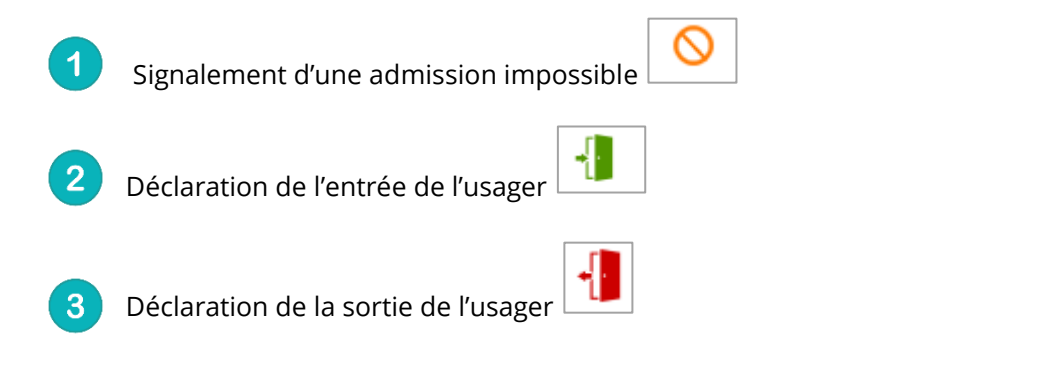

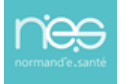

| 1 | 0 | L'ESMS n'est pas<br>adapté au projet<br>de vie actuel de<br>l'usager | - | ٠ | (34 ans) | 11/01/2021 | 11/01/2021<br>- 11/01/2025 | N. M. Walter                                                                                                    | Signalement d'une<br>admission impossible | En cours de<br>traitement | 23/09/2022 | 12/12/2022 | 1 | <b>ว</b> 🃭 |
|---|---|----------------------------------------------------------------------|---|---|----------|------------|----------------------------|----------------------------------------------------------------------------------------------------|-------------------------------------------|---------------------------|------------|------------|---|------------|
| 2 | - |                                                                      |   | ٠ | (31 ans) | 11/01/2021 | 11/01/2021<br>- 11/01/2025 |                                                                                                    | Déclaration de l'entrée<br>de l'usager    | 🥒 Non lu                  | 23/09/2022 | 23/09/2022 | 1 |            |
|   | - |                                                                      | - | ٠ | (31 ans) | 11/01/2021 | 11/01/2021<br>- 11/01/2025 |                                                                                                    | Déclaration de l'entrée<br>de l'usager    | 🖋 Non lu                  | 23/09/2022 | 23/09/2022 | ø |            |
| 3 | - | Fin de formation                                                     |   | ٠ | (43 ans) | 11/01/2021 | 11/01/2021<br>- 11/01/2025 | And Street of Street of St | Déclaration de la sortie<br>de l'usager   | 🖋 Non lu                  | 23/09/2022 | 23/09/2022 | 1 |            |

#### 2.2 La gestion des filtres

Via I raiectoire

Six filtres sont proposés sur le tableau de bord « Gérer les événements ».

Pour afficher l'ensemble des filtres, cliquez sur « Afficher les filtres »

| Formation | Formation    | 50 - MDPH de la Manche                                  | tion | • | Formation | Forma | tion   | Formation | Formation | Formation | Formation | Formation     |
|-----------|--------------|---------------------------------------------------------|------|---|-----------|-------|--------|-----------|-----------|-----------|-----------|---------------|
|           | Catégorie(s) | Toutes les catégories d'ESMS                            |      | • | ma        | don   | mation | mation    | mati      | on        | on        | ion           |
|           | ESMS         | Tous les ESMS correspondants aux catégories sélectionné | es   | • | For       |       | FOL    | For       | For       | For       | For       | FOL           |
|           |              |                                                         |      |   |           |       |        |           |           |           | Affiche   | r les filtres |

**MDPH :** Par défaut, il s'agit de la MDPH à laquelle l'utilisateur est rattaché. Si l'utilisateur est habilité sur plusieurs MDPH, cette liste permet de choisir la MDPH sur laquelle il souhaite travailler ;

Catégorie(s): filtre en fonction des catégories d'ESMS ;

ESMS : Cette liste contient tous les ESMS du département ;

**Types d'évènements :** Signalement d'une admission impossible, Déclaration de l'entrée de l'usager, Déclaration de la sortie de l'usager

**Motifs :** Filtres en fonction du motif de Signalement d'une admission impossible ou si l'évènement ne comporte aucun motif ;

**Etats des évènements :** Non lu, Lu, en cours de traitement, Traité.

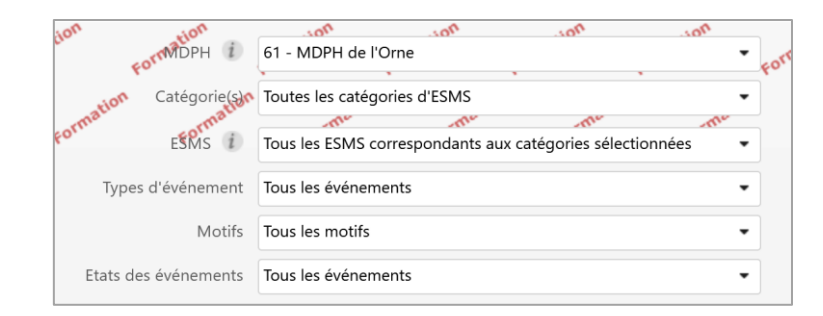

## 3 Mise à jour de l'état d'un événement

L'utilisateur qui consulte le tableau de gestion des événements **peut mettre à jour l'état de l'événement** en cliquant sur l'icône en cliquant sur le **crayon** situé dans la **colonne** « **Etat** ».

| Statut | Motif                                                                | N° individu Sexe | Identité    | Décision   | Validité                   | ESMS       | Type d'événement                          | Etat             | Enregistré Moo     | <del>lifié le</del> ≜ | Actions |     |
|--------|----------------------------------------------------------------------|------------------|-------------|------------|----------------------------|------------|-------------------------------------------|------------------|--------------------|-----------------------|---------|-----|
| -      |                                                                      |                  | (55<br>ans) | 11/01/2021 | 11/01/2021<br>- 11/01/2025 |            | Déclaration de l'entrée<br>de l'usager    | Mettre à jour l' | état de l'événemer | 2022                  | 1       |     |
| 0      | L'ESMS n'est pas<br>adapté au projet<br>de vie actuel de<br>l'usager | - +              | (29 ans)    | 11/01/2021 | 11/01/2021<br>- 11/01/2025 | Internet - | Signalement d'une<br>admission impossible | Non lu           | 23/09/2022 23/0    | 09/2022               | / /     | ⊃ Þ |

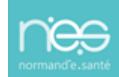

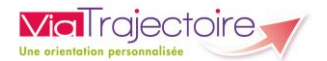

L'utilisateur peut ensuite :

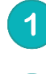

Sélectionner l'état de l'événement

Cliquer sur la petite disquette pour valider

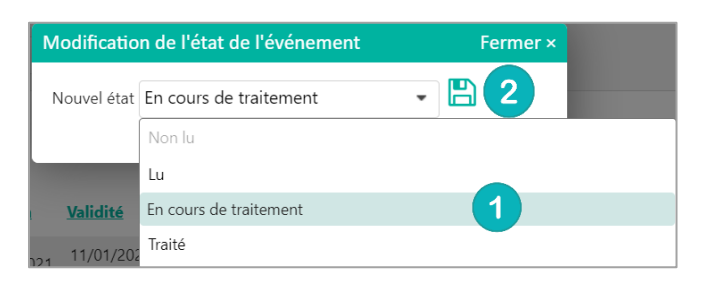

Un fois l'état de l'événement modifié, la date de dernière modification est actualisée et apparait le nom de l'utilisateur ayant effectué cette modification.

| Statut    | Motif                                                                | <u>N° individu</u> Sexe Identité | Décision   | Validité                   | ESMS           | Type d'événement                          | Etat                      | <u>Enregistré</u><br>le | <u>Modifié le</u> ▲ | Actions |
|-----------|----------------------------------------------------------------------|----------------------------------|------------|----------------------------|----------------|-------------------------------------------|---------------------------|-------------------------|---------------------|---------|
| $\otimes$ | L'ESMS n'est pas<br>adapté au projet<br>de vie actuel de<br>l'usager | (29 ans)                         | 11/01/2021 | 11/01/2021<br>- 11/01/2025 | In Alternation | Signalement d'une<br>admission impossible | En cours de<br>traitement | 23/09/2022              | 12/12/2022<br>Hue   | 1 V D R |

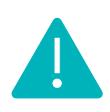

Tous les événements au statut « **Traité** » sont supprimés automatiquement 30 jours après la dernière modification apportée. De la même façon, les évènements à l'état « **Lu** » ou « **En cours de traitement** » le sont au bout de 90 jours. Les évènements non traités sont quant à eux supprimés automatiquement au bout de 120 jours.

## 4 Gestion des admissions impossibles

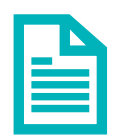

Se référer à la fiche pratique Gestion des admissions impossibles (FP\_VT\_PH11)

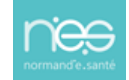

## FICHE PRATIQUE MDPH/MDA

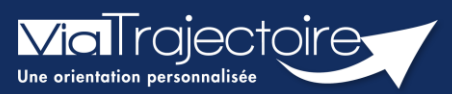

#### Gestion des admissions impossibles

Handicap

Les ESMS ont la possibilité de déclarer qu'ils ne peuvent pas prendre en charge l'usager. Cette déclaration est appelée « admission impossible signalée ».

En tant que MDPH/MDA, vous avez un droit de regard sur les admissions impossibles signalées par les ESMS.

Vous pouvez :

- Entériner une admission impossible signalée
- Refuser une admission impossible signalée

Cette fiche pratique vous indique comment gérer les admissions impossibles.

## 1 Gérer une admission impossible

## **1.1** Gérer l'admission impossible à partir du tableau de bord de gestion des événements

Cliquez sur « HANDICAP »

Cliquez sur « Gérer les événements »

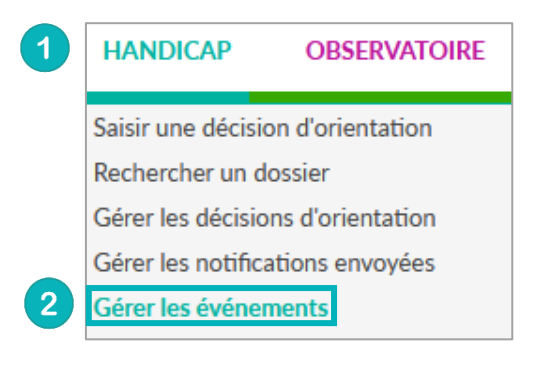

Le signalement d'une admission impossible se matérialise par une icône spécifique

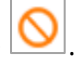

Les **admissions impossibles** signalées par les ESMS sont toujours accompagnées d'un **motif** (visible directement depuis le tableau de bord) et d'une **précision** (visible directement en passant votre souris sur la zone « commentaire »).

| Statut | Motif                                                                                       | <u>N° individu</u> Sexe | dentité  | Décision   | <u>Validité</u>            | ESMS       | Type d'événement                          | Etat        | <u>Enregistré</u><br>le | Modifié le | Actions |
|--------|---------------------------------------------------------------------------------------------|-------------------------|----------|------------|----------------------------|------------|-------------------------------------------|-------------|-------------------------|------------|---------|
| 0      | L'usager ou son<br>représentant légal<br>refuse d'adhérer<br>au projet de vie<br>de l'ESMS. | - +                     | (27 ans) | 07/11/2019 | 01/03/2020<br>- 28/02/2025 | ESAT ACAIS | Signalement d'une admission<br>impossible | ∥ Non<br>Iu | 14/12/2022              | 14/12/2022 | / ✓ ⊃ № |

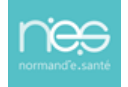

3 boutons d'actions depuis le tableau de bord « Gérer les événements » sont disponibles pour gérer le signalement d'une admission impossible par un ESMS :

| Entériner l'admission impossible                                                         | Fermer |
|------------------------------------------------------------------------------------------|--------|
| Les champs marqués d'un * sont obligatoires                                              |        |
| Motif choisi par l'ESMS :<br>L'ESMS n'est pas adapté au projet de vie actuel de l'usager |        |
| Précision saisie par l'ESMS :<br>Test 13/12/2022                                         |        |
| Précision *                                                                              |        |
| Précision ESMS : Test 13/12/2022                                                         |        |
|                                                                                          |        |

**Annuler le signalement d'admission impossible** » : Une précision doit obligatoirement accompagner le refus d'une admission impossible signalée.

| Refuser l'admission impossible Fe                                                                               | ermer × |
|----------------------------------------------------------------------------------------------------|---------|
| Les champs marqués d'un * sont obligatoires                                                                     |         |
| Motif choisi par l'ESMS :<br>L'usager ou son représentant légal refuse d'adhérer au projet de vie de<br>l'ESMS. |         |
| Précision saisie par l'ESMS :<br>ok le 14/10/2022                                                               |         |
| Précision * Le champ est obligatoire                                                                            |         |
| (Max. 1000 caractères)                                                                                          |         |
| Valider                                                                                                    | _       |

La notification revient alors à son statut initial sur le tableau de bord de l'ESMS.

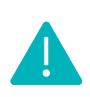

Lorsque la MDPH/MDA refuse ou entérine une admission impossible, le signalement disparaît du tableau de bord des évènements. Il en est de même lorsque l'ESMS annule l'admission impossible signalée à la MDPH/MDA.

Marquer le signalement d'admission impossible comme en cours d'analyse par la MDPH »: Une fois le marquage fait, un drapeau s'affiche dans la colonne Motif sur lequel on retrouve depuis quand le signalement d'admission impossible est en cours d'analyse.
 Cette action permet de bloquer le processus des 90 jours.

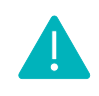

Sans action de la MDPH/MDA, les notifications au statut « **Admission impossible signalée** » passent automatiquement au statut « **Admission impossible entérinée** » 90 jours après le signalement par l'ESMS.

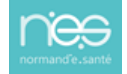

#### 1.2 Gérer les admissions impossibles à partir de la décision d'orientation

Pour rappel, l'accès à la décision d'orientation peut se faire depuis :

- Le tableau de bord « Gérer les décisions d'orientation »
- Le tableau de bord « Gérer les notifications envoyées »
- Le tableau de bord « Gérer les événements »
- « Rechercher un dossier »

Puis, à partir du menu « sélectionner une action », il sera possible :

| Formation<br>Formation<br>L'usager ou son représe<br>d'adhérer au projet de                                              | ble signalee 🚫<br>entant légal refuse<br>vie de l'ESMS. 🔳 |
|----------------------------------------------------------------------------------------------------|-----------------------------------------------------------|
| Sélectionner une action ~                                                                                                | i≣ Historique                                             |
| Sélectionner une action<br>Annuler la notification<br>Entériner l'admission impossible<br>Refuser l'admission impossible | <u>compagnements</u>                                      |

• Soit d' **«Entériner l'admission impossible »** : la notification basculera au statut **« Admission impossible entérinée ».** 

• Soit de « Refuser l'admission impossible » : la notification rebasculera à son statut précédent (« Décision d'orientation lue », « Contact effectué », « Admissible » ou « Admis »).

Soit d' « Annuler la notification ».

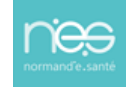

## **FICHE PRATIQUE**

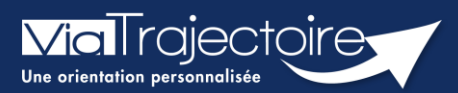

#### **Fonctionnalités DUA ESMS**

Handicap

Le **Dossier Unique d'Admission (DUA)** est composé de 3 volets : les informations administratives, le parcours personnel et le volet autonomie et vie quotidienne. Il permet aux usagers de simplifier les démarches administratives tout en facilitant l'accès aux données personnelles. Les usagers ont également la possibilité de suivre les décisions en cours et les demandes associées. Le DUA offre la possibilité aux usagers de simplifier l'accès à l'offre et favorise la participation des usagers à leur propre parcours.

Cette fiche a pour but de présenter la fonctionnalité de DUA pour les établissement et services médico-sociaux pour les personnes en situation de handicap.

## 1 Les fonctionnalités du DUA

Le contenu du DUA est présenté dans la sous partie informations sur l'usager.

| Malrajectoire                                                    | Bienvenue                                                    | ¢ •<br>Déconnexion |
|------------------------------------------------------------------|--------------------------------------------------------------|--------------------|
| Plateforme de recette ANNUAIRES SANITAIRE TND GRAND ÂGE HANDICAP | P OBSERVATOIRE ADMINISTRATION                                |                    |
| > <u>Accueil</u> > Handicap > Gérer une notifications reçue      |                                                              | AAA (İ)            |
| Retour au tableau de bord                                        | 😁 Imprimer Sélectionner une action * Résumé                  |                    |
|                                                                  | A MDPH MDPH de                                               |                    |
| Statut de la notification                                        | Labitation MDDU                                              |                    |
| Statut 👩 Notification lue                                        | Nº individu (2)                                              |                    |
| Date                                                             | Identité                                                     |                    |
| Modifier les information                                         | Catégorie 183 - Institut Médico-Educatif (I.M.E.)            |                    |
|                                                                  | Décision 11/02/2022                                          |                    |
| MDPH de référence                                                | Statut 🕢 Notification lue le 15/09/2022                      |                    |
| MDPH DE L'EURE                                                   | Etat du DUA <i>trouvé</i>                                    |                    |
| 27000 - ÉVREUX                                                   |                                                              | _                  |
|                                                                  | Informations sur l'usager                                    |                    |
|                                                                  |                                                              |                    |
| Informations sur l'usager                                        |                                                              |                    |
| N° individu                                                      | Décision d'orientation                                       |                    |
| NIR I                                                            | Notes internes                                               |                    |
| Nom de naissance I                                               | Aucune note                                                  |                    |
| Date de naissance                                                | Gestion                                                      |                    |
| Sexe Masculin                                                    | 🛃 Afficher toutes les notifications                          |                    |
| Ville de naissance AMIENS                                        |                                                              |                    |
| Coordonnées de l'usager                                          |                                                              |                    |
| Code postal                                                      | O Demander l'actualisation du DUA                            |                    |
| Ville                                                            | Historique                                                   |                    |
| Téléphone (Principal)                                            | • Notification lue le 15/09/2022 15/0                        | 9/2022             |
| E-mail                                                           | 10/                                                          | 00/2022            |
|                                                                  | → Notification envoyée                                       | 572022             |
| Informations concernant les parents                              |                                                              |                    |
| Autorite parentale Autre                                         |                                                              |                    |
| Parent 1                                                         | •                                                            |                    |
| Cestion des sentions Vialrajecto                                 | torre Necette — © Version V9.0.2. I (NLB28 I Ub Juliet 2023) |                    |

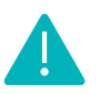

L'usager aura la possibilité de modifier certaines informations transmises par la MDPH/MDA (via le portail particulier qui sera prochainement ouvert en région). Celles-ci apparaîtront directement dans le dossier. Cependant, certaines données modifiées conserveront l'information transmise par la MDPH/MDA. Dans ce cas, une infobulle sera ajoutée avec la donnée renseignée par l'usager. Les données concernées sont les suivantes :

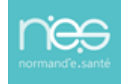

- Nom de naissance, Nom usuel, Prénom de naissance, Date de naissance, Sexe,
- Code postal/Ville de naissance, Pays de naissance,
- Numéro de sécurité sociale, NIR, Nom de l'organisme d'assurance maladie,
- Code postal ; Ville domicile,
- Nom de l'organisme (domicile), Adresse de l'organisme (domicile),
- Téléphone 1 ; Téléphone 2,
- Coordonnées du parent 1 ; Coordonnées du parent 2.

Les données relatives à la décision d'orientation transmises par la MDPH/MDA se trouveront dans les onglets **Informations médicales** et **Décision d'orientation** dans la partie **Contenu du dossier**.

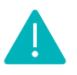

Dans la partie **Informations médicales**, seules les données **Médecin** et **Médecin spécialiste** seront modifiables par l'usager. Les autres données présentes dans cette partie du dossier ne seront pas visibles par l'usager dans l'espace particulier **Personnes en situation de handicap** sur ViaTrajectoire.

Les données présentes dans la partie **Décision d'orientation** seront partiellement accessibles pour l'usager ou l'aidant dans l'espace **Personnes en situation de handicap** et ne seront pas modifiables.

## 2 Le DUA dans le tableau de bord

Une information est présente dans le tableau de bord afin de distinguer les dossiers avec DUA de ceux sans DUA complété.

| Notifications Contacts effectue | és Liste d | l'attente Usagers entrés | Sorties et décisions renouvelées | Sans suite Archivées |            |                                      |                                  |                              |                                                      |
|---------------------------------|------------|--------------------------|----------------------------------|----------------------|------------|--------------------------------------|----------------------------------|------------------------------|------------------------------------------------------|
| 3 résultats   🕡 🕢 1 🕞 🖻         |            |                          |                                  |                      |            |                                      |                                  | Page : 1 🔹                   | <ul> <li>Nombre d'éléments par page : 10 </li> </ul> |
| Statut Précision                | DUA        | <u>Q C N° individu</u>   | <u>Sexe Age lo</u>               | dentité              | Initiateur | ESMS                                 | <u>Décision</u><br>Temporalité   | Validité <u>N</u>            | vlodif, Actions                                      |
| O le 22/09/2022                 |            | <u>4</u> (14) 4          | 2) 🛉 54 ans 🛙                    |                      | ESIMS      |                                      | 01/10/2019<br>Accueil permanent  | 01/08/2019 2<br>- 31/07/2024 | 2/09/2022                                            |
| O le 31/05/2022                 |            | <u>8</u> (27)            | 🛉 16 ans                         |                      | MDPH       | A REAL PROPERTY AND A REAL PROPERTY. | 13/11/2017<br>Accueil temporaire | 20/06/2020 - 30/04/2025      | 1/05/2022                                            |
| O le 07/03/2022                 |            | ▲ ●                      | (27) 🐴 🕴 🕴 53 ans (              |                      | MDPH       |                                      | 25/02/2018<br>Accueil permanent  | 25/02/2028 (<br>- 25/03/2030 | )7/03/2022                                           |
| 3 résultats   📧 🔹 1 🕞 🗷         |            |                          |                                  |                      |            |                                      |                                  | Page : 1 💊                   | <ul> <li>Nombre d'éléments par page : 10 </li> </ul> |

Cette information est disponible dans le **tableau de bord des notifications reçues**, puis dans la colonne **DUA**.

ire Recette — © version v9.0.2.1 (NLB363 06 Juillet 2023)

## 3 Demande d'actualisation du DUA

## Non disponible en Normandie pour le moment

L'établissement a la possibilité de demander à l'usager ou à son aidant l'actualisation du DUA.

Pour cela, dans la notification, il faudra cliquer sur **Demander d'actualiser le DUA** dans la partie **Gestion**. Une fenêtre s'affiche dans laquelle l'utilisateur doit obligatoirement préciser sa demande pour pouvoir l'envoyer.

| Gestion                                                                                                    |
|----------------------------------------------------------------------------------------------------|
| Afficher toutes les notifications                                                                                                    |
| The second second secon |
| Oemander d'actualiser le DUA                                                                                                    |

Cette fonctionnalité s'affiche automatiquement depuis la mise à jour du paramétrage national en prévision de l'ouverture du portail particulier.

NE PAS CLIQUER SUR CET OUTIL TANT QUE LE PORTAIL N'EST PAS OUVERT DANS VOTRE DEPARTEMENT.